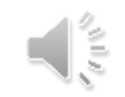

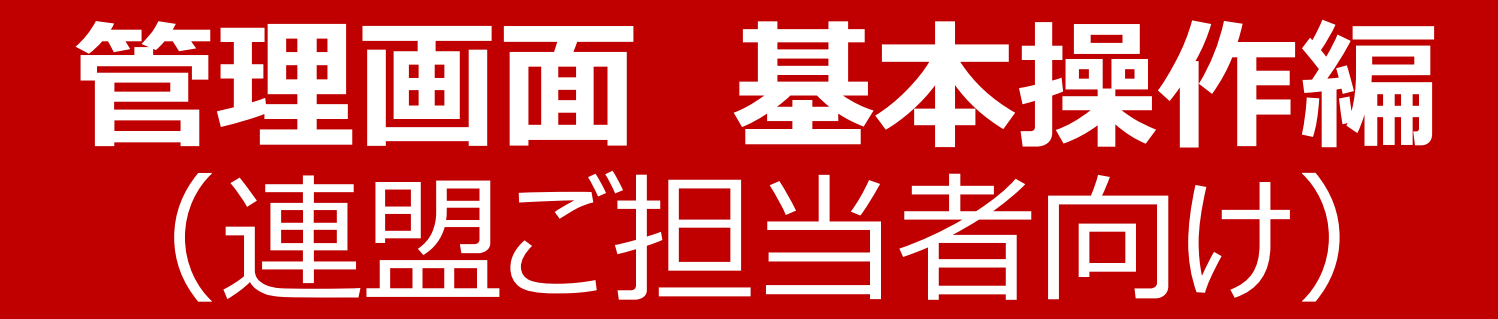

# 会員登録システム、管理画面について 📢

会員登録システムから登録/お支払いされた状況を、管理画面から確認できます。

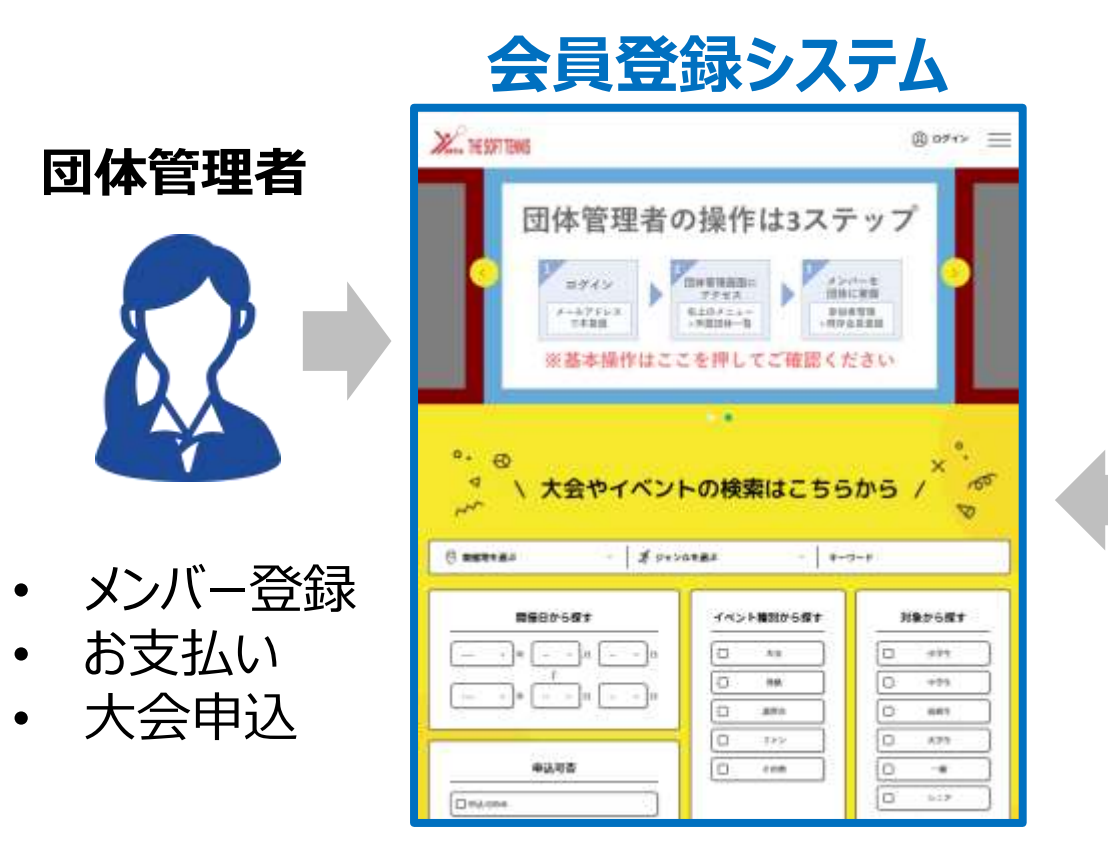

#### 管理画面

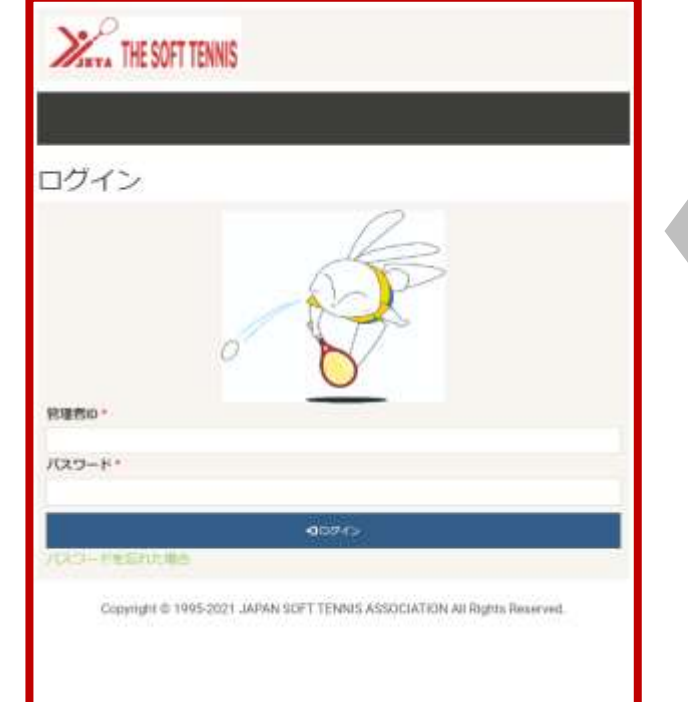

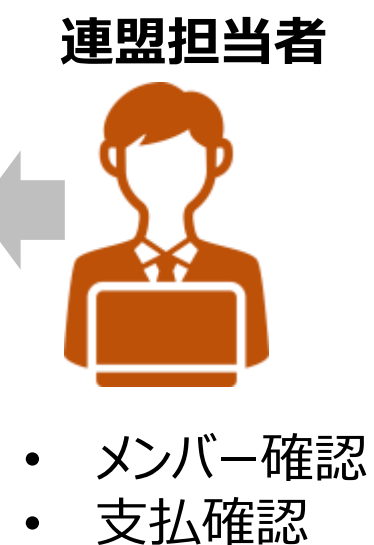

• 申込確認

# 管理画面 パスワードの設定(1/2) 📢

日本連盟から届いた管理者登録メール、仮パスワードメールを確認します。

### ①管理者登録メール、仮PW受信

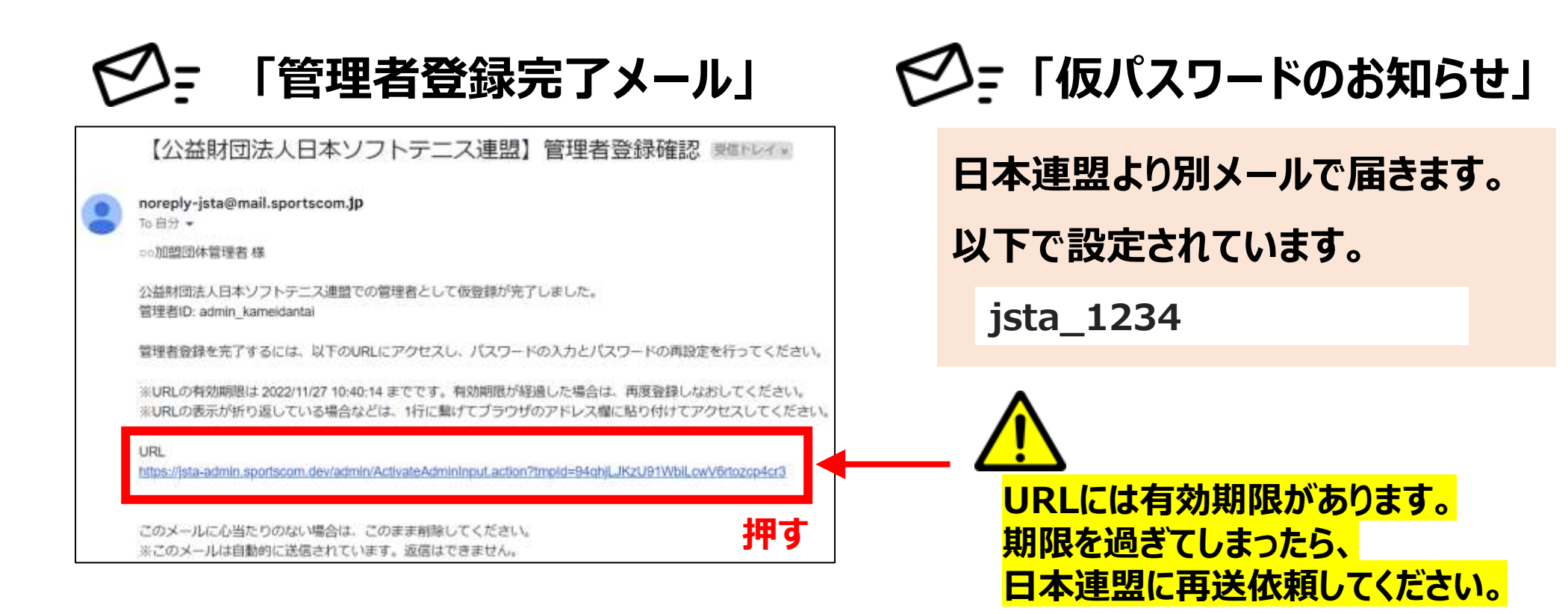

# 管理画面 パスワードの設定(2/2)

### 管理者登録メールのリンクにアクセスし、本パスワードを設定します。

## ②本パスワードを設定する

| 管理者登録                            |
|----------------------------------|
| 現在のパスワードと、新しく設定するパスワードを入力してください。 |
| 現在のパスワード *                       |
| jsta_1234                        |
| 新しいパスワード *                       |
| ご自身で決めた本パスワード                    |
| 新しいパスワード(確認用) *                  |
| ご自身で決めた本パスワード(確認用)               |
| ✓設定押す                            |

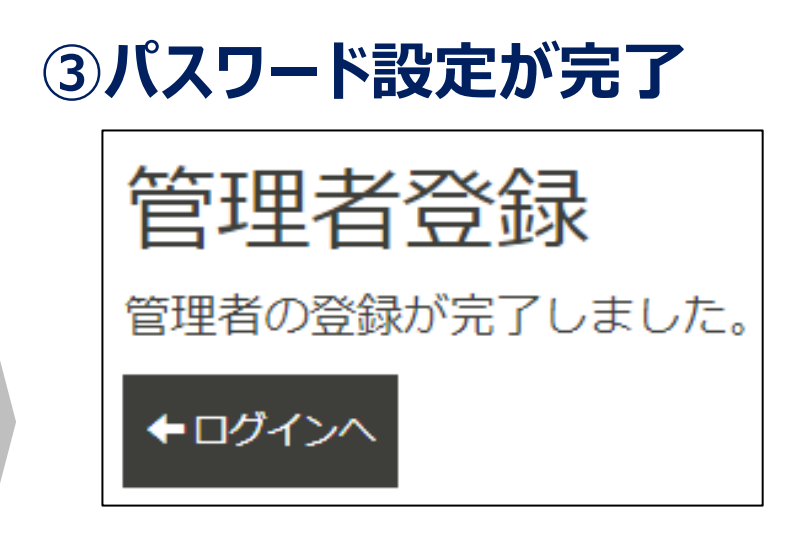

# 以上で、管理画面へのアクセス準備ができました

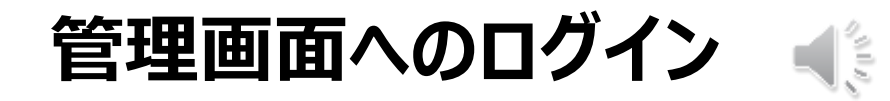

## 管理画面にアクセスし、管理者ID、パスワードでログインします。

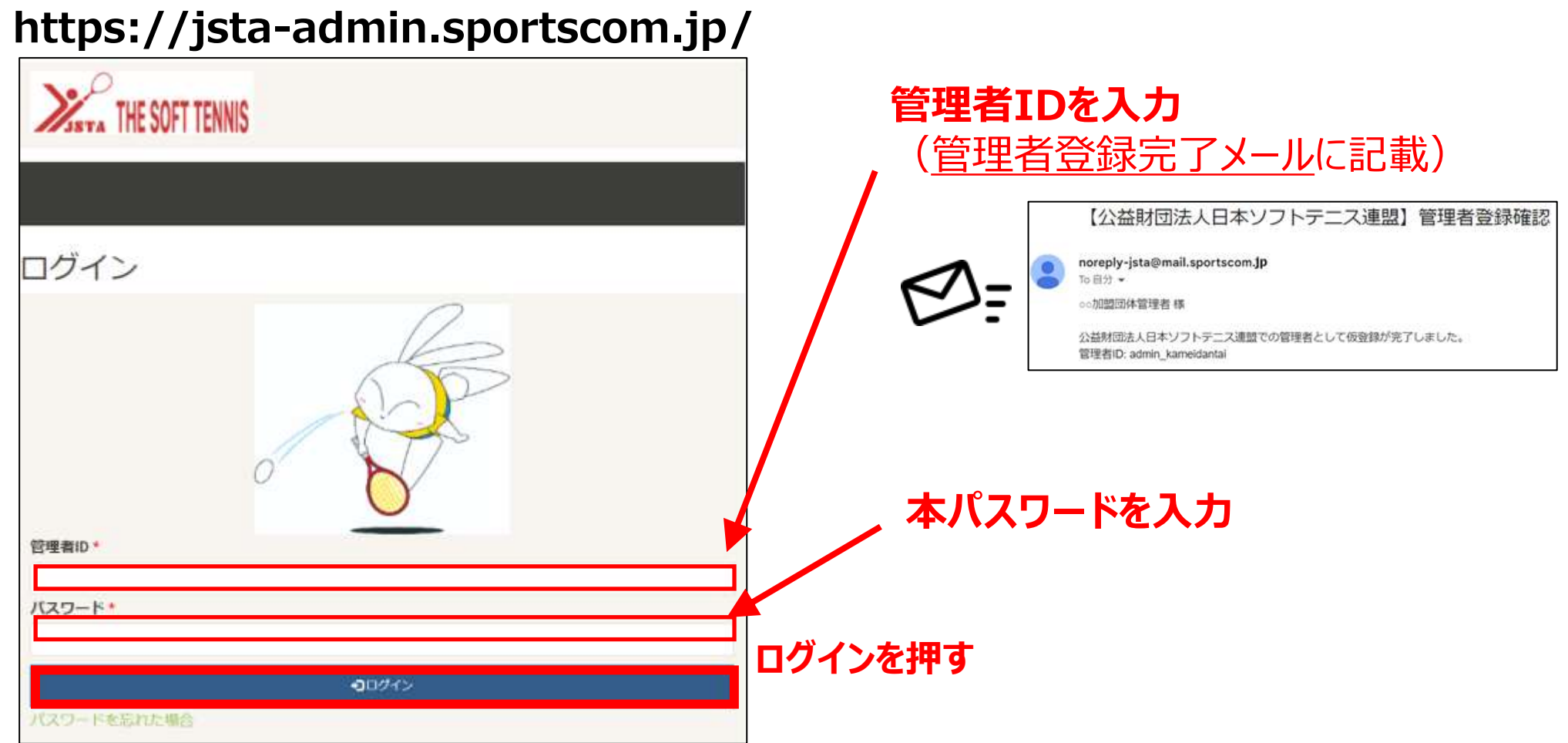

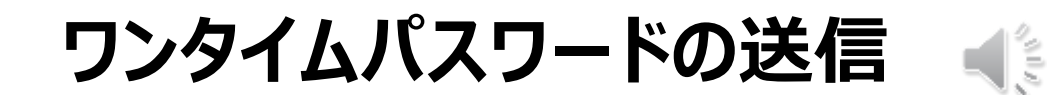

#### 会員情報などにアクセスする際、ワンタイムパスワードの送信が必要です。

### ①ワンタイムPW認証画面が表示

## ②ワンタイムPW入力し、認証完了

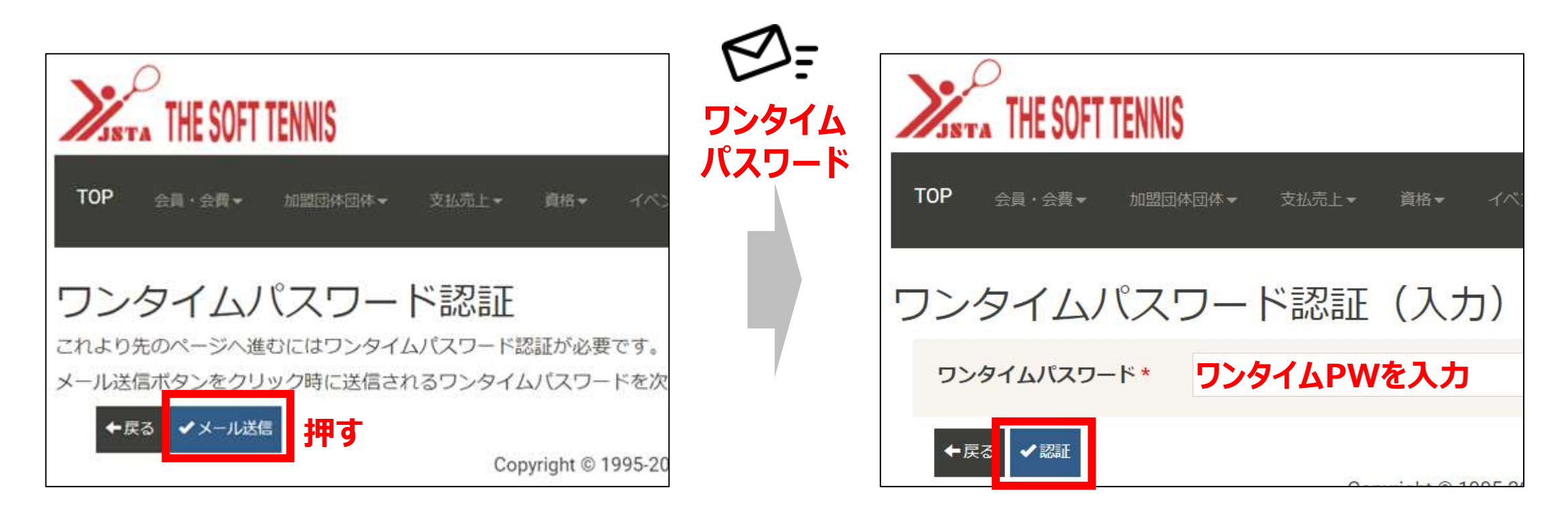

会員登録状況の確認(1/4)「会員検索」

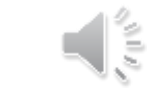

「会員検索」より、会員登録状況の確認ができます。

## ①会員・会費 > 会員検索を選択

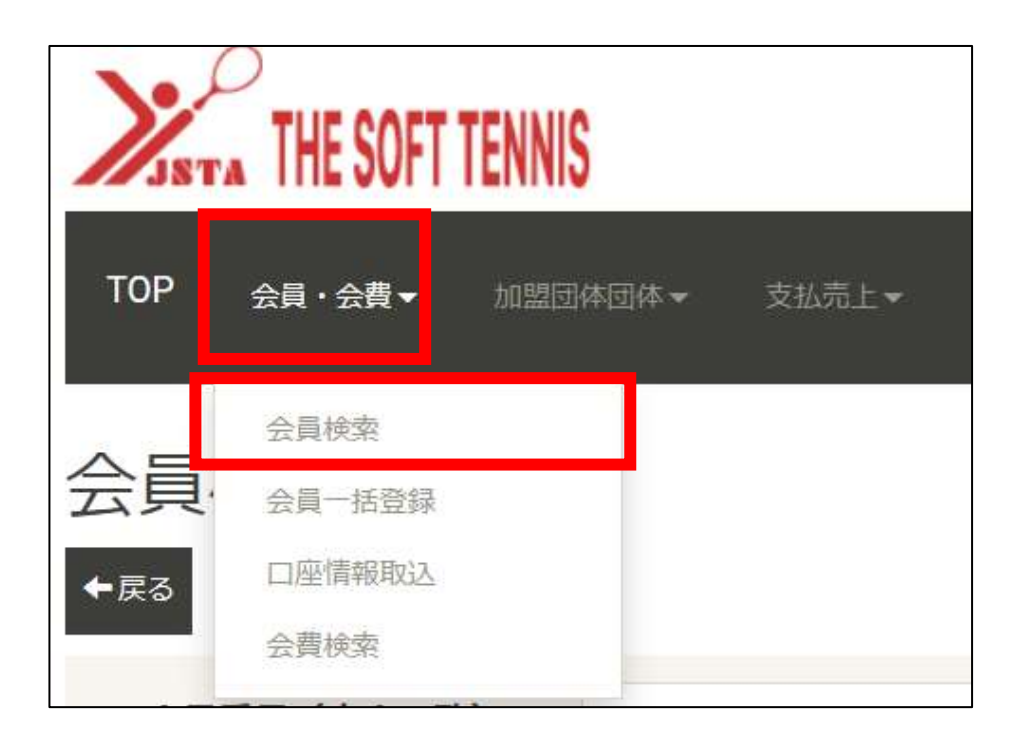

#### ②会員検索画面が表示

| <b>⊢</b> ⊠3                                                                                                    |                                                                                                    |   |
|----------------------------------------------------------------------------------------------------|----------------------------------------------------------------------------------------------------|---|
| 会員番号(完全一致)                                                                                                    |                                                                                                    |   |
| 0.01691                                                                                                    |                                                                                                    |   |
| -                                                                                                    |                                                                                                    | ~ |
| 所雇区分                                                                                                    |                                                                                                    |   |
| の修繕来の一郎の小桜を                                                                                                    |                                                                                                    |   |
| <ul> <li>□ 指導者 □ 一股 □ 小学生</li> <li>□ イベント参加</li> <li>会員状態</li> </ul>                                                                                   | □ 中学生 □ 高校生 □ 高等専門学生 □ 大学生                                                                           |   |
| <ul> <li>□ 指導者 □ 一股 □ 小学生</li> <li>□ イベント参加</li> <li>会員状態</li> <li>② 仮登録 □ 仮登録 (管理)</li> <li>氏名 (完全一致)</li> </ul>                                      | □ 中学生 □ 高校生 □ 高等専門学生 □ 大学生<br>■ 登録 □ 退会 □ 退会 (マスク済)                                                  |   |
| <ul> <li>□ 指導者 □ 一股 □ 小学生</li> <li>□ イベント参加</li> <li>会員状態</li> <li>2 仮登録 □ 仮登録 (管理)</li> <li>氏名 (完全一致)</li> <li>姓</li> </ul>                           | <ul> <li>□ 中学生 □ 高校生 □ 高等専門学生 □ 大学生</li> <li>2 登録 □ 退会 □ 退会 (マスク済)</li> <li>名</li> </ul>             |   |
| <ul> <li>□ 指導者 □ 一股 □ 小学生</li> <li>□ イペント参加</li> <li>会員状態</li> <li>② 仮登録 □ 仮登録 (管理)</li> <li>氏名 (完全一致)</li> <li>姓</li> <li>氏名 (フリカナ) (完全一致)</li> </ul> | <ul> <li>□ 中学生 □ 高校生 □ 高等専門学生 □ 大学生</li> <li>2 登録 □ 退会 □ 退会 (マスク済)</li> <li>名</li> </ul>             |   |
| □ 指導者 □ 一段 □ 小学生<br>□ イベント参加<br>会員状態<br>2 仮登録 □ 仮登録 (管理)<br>氏名 (完全一致)<br>姓<br>氏名 (フリガナ) (完全一致)<br>セイ                                                   | <ul> <li>□ 中学生 □ 高校生 □ 高等専門学生 □ 大学生</li> <li>② 登録 □ 退会 □ 退会 (マスク済)</li> <li>名</li> <li>メイ</li> </ul> |   |
| □ 指導者 □ 一陸 □ 小学生<br>□ イベント参加<br>会員状態<br>2 仮登録 □ 仮登録 (管理)<br>氏名 (完全一致)<br>姓<br>氏名 (フリカナ) (完全一致)<br>セイ<br>性別                                             | □ 中学生 □ 高校生 □ 高等専門学生 □ 大学生<br>2 登録 □ 退金 □ 退金 (マスク済)<br>2 名<br>メイ                                     |   |

会員登録状況の確認(2/4)「会員検索」 📢

必要な検索条件を入れて、会員検索を行います。

## ③会員検索条件を入力

| discourse.                                                                                                    |                    |                                                                                                    |               |                                                                                                    |
|----------------------------------------------------------------------------------------------------|--------------------|----------------------------------------------------------------------------------------------------|---------------|----------------------------------------------------------------------------------------------------|
| 2                                                                                                    |                    |                                                                                                    |               |                                                                                                    |
|                                                                                                    |                    |                                                                                                    |               |                                                                                                    |
| 2.000                                                                                                    |                    |                                                                                                    |               | ~                                                                                                    |
| 000000                                                                                                    | 110000             | Contraction (con                                                                                                    | 100.000       |                                                                                                    |
| A1148                                                                                                    |                    |                                                                                                    | 1000          | 12.74                                                                                                    |
| 20.100-01                                                                                                    | 500                | 141                                                                                                    |               |                                                                                                    |
|                                                                                                    | (#4)               | [++]                                                                                                    |               |                                                                                                    |
| 1949                                                                                                    |                    | who inth                                                                                                    |               |                                                                                                    |
| -47763 (88-                                                                                                    |                    |                                                                                                    |               |                                                                                                    |
| mout                                                                                                    | Dimagn P           | ALCONG STREET                                                                                                    | 10531         | WHO REAL PRICE HERE WERE HERE                                                                                                    |
|                                                                                                    | PARTY -            | ALC: DWD CARLING                                                                                                    |               | And Control of the Control of the Co |
|                                                                                                    |                    |                                                                                                    |               |                                                                                                    |
| *****                                                                                                    |                    | (#)-1                                                                                                    |               |                                                                                                    |
| 1.000                                                                                                    |                    | -                                                                                                    |               |                                                                                                    |
| ADM/DB14                                                                                                    |                    | A DELIVER DELIVER DELIV                                                                                                    | and the first |                                                                                                    |
| Recommonda                                                                                                    |                    |                                                                                                    |               | v                                                                                                    |
| materia                                                                                                    |                    |                                                                                                    |               |                                                                                                    |
| -                                                                                                    | -                  |                                                                                                    |               | ~                                                                                                    |
| adman.                                                                                                    | 1                  |                                                                                                    |               | ×                                                                                                    |
| wetcow hardow                                                                                                    | 1022-1021          | 100 - 1 100 - 100                                                                                                    |               | and the second second se                                                                                                    |
|                                                                                                    | and the second     | 1.2                                                                                                    |               |                                                                                                    |
| MEMORIE (M.7.)                                                                                                    |                    | 12                                                                                                    |               |                                                                                                    |
| the second second second second second second second second second second second second second second second se                                                                                                    |                    |                                                                                                    |               |                                                                                                    |
| International                                                                                                    |                    |                                                                                                    |               |                                                                                                    |
|                                                                                                    |                    | ALC: NOTE OF ALC: NOTE OF ALC: |               |                                                                                                    |
| 10000000000000000000000000000000000000                                                                                                    |                    | 1.77 - 1.                                                                                                    |               |                                                                                                    |
| 1000-102-01<br>8240 (90-0)<br>8240 (90-0)<br>947/88                                                                                                    | 0.79999640         | THELE                                                                                                    |               |                                                                                                    |
| 1000000000<br>10000000<br>100000<br>100000<br>-250000000                                                                                                    | 0.0000440          | neeue                                                                                                    |               | v                                                                                                    |
|                                                                                                    | 0.000040           | nitie                                                                                                    |               | ÷                                                                                                    |
| 98048049<br>8040 (82-0)<br>90240 (84-0)<br>94246<br>94246<br>94246<br>94246<br>84465048<br>84                                                                                                    | 0 0000040          | Triblus<br>Triblus                                                                                                    |               | ÷                                                                                                    |
| 10000000000000000000000000000000000000                                                                                                    | 0.0000000<br>-<br> | 19990a                                                                                                    |               | *                                                                                                    |
|                                                                                                    | 1 (100-14)<br>     |                                                                                                    |               | *                                                                                                    |
|                                                                                                    | 1 (1997)<br>       | nnita<br>notae                                                                                                    |               | * *                                                                                                    |
| 000040000<br>000000<br>000000<br>000000<br>000000<br>000000                                                                                                    | 1 (STAR)           |                                                                                                    |               | × •                                                                                                    |
| MIDANAUM<br>BEINE (NY 10)<br>MELLE (NY 10)<br>UNITE<br>ALMINISTRE<br>ALMINISTRE<br>NUMBER<br>DISTRICT<br>DISTRICT<br>DIS |                    |                                                                                                    |               |                                                                                                    |

### <u>検索条件(一部)</u>

■ 所属区分(複数選択可)

指導者、一般、小学生、中学生、高校生・・・、他

#### ■ 加盟団体入会日時

YYYY/MM/DD  $\sim$  YYYY/MM/DD

#### <u>検索例</u>

「中学生で2022年10月に登録された会員数を知りたい」

⇒ 所属区分:中学生、

加盟団体入会日時: 2022/10/1~31 で検索

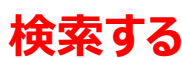

会員登録状況の確認(3/4)「会員詳細」 📢

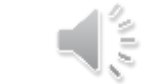

会員検索すると、検索結果が表示されます。

### ④会員検索結果一覧

押す

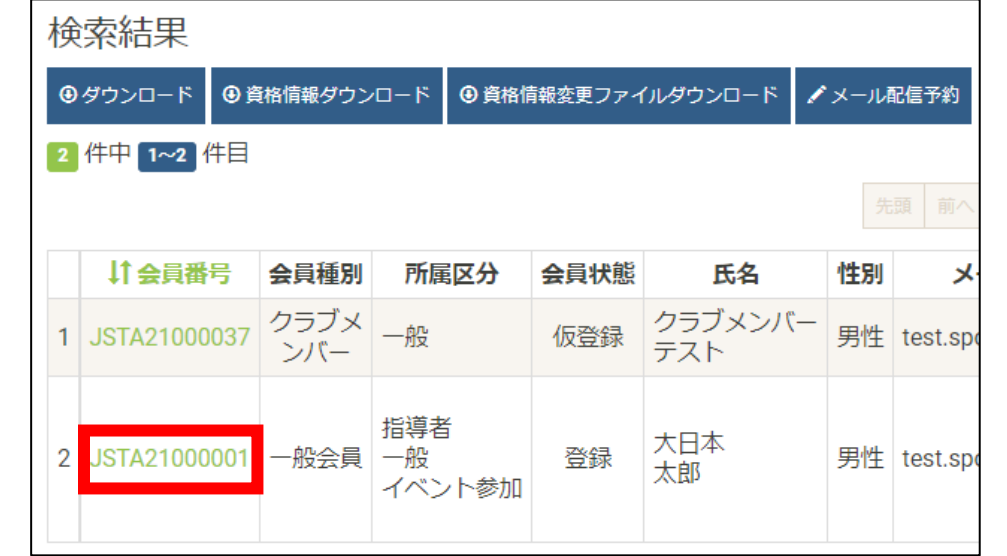

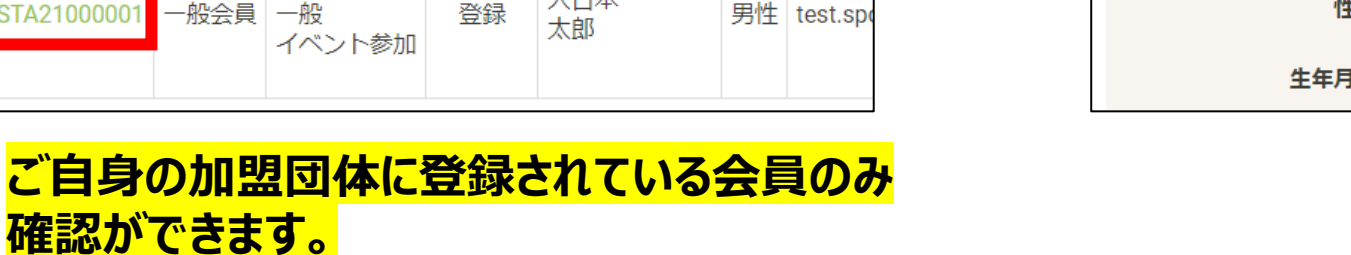

#### ⑤会員詳細画面の表示

| 会員  | 詳細   | ]        |              |           |           |         |  |  |  |
|-----|------|----------|--------------|-----------|-----------|---------|--|--|--|
| ←戻る | ✔ 変更 | 🖍 所属会員登録 | 🖍 所属会員除籍     | 🖍 ステータス更新 | ✓会員追加情報登録 | ✓会員支払一覧 |  |  |  |
|     |      | 会員種別     | 一般会員         |           |           |         |  |  |  |
|     |      | 会員番号     | JSTA21000001 |           |           |         |  |  |  |
|     |      | 氏名       | 大日本 太        | 。即        |           |         |  |  |  |
|     | 氏名() | フリガナ)    | ダイニッオ        | ペン タロウ    | )         |         |  |  |  |
|     |      | 性別       | 男性           |           |           |         |  |  |  |
|     |      | 生年月日     | 2000/10/1    | 0(22歳)    |           |         |  |  |  |

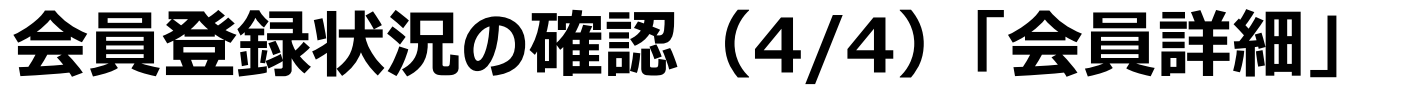

会員詳細から、会員の加盟団体への登録状況や、団体参加情報が分かります。

## ⑥会員詳細

| 会員  | 詳細   | Ð        |          |           |           |          |           |         |           |         |
|-----|------|----------|----------|-----------|-----------|----------|-----------|---------|-----------|---------|
| ←戻る | ✔ 変更 | 🖍 所属会員登録 | 🖍 所属会員除籍 | 🖍 ステータス更新 | ✓会員追加情報登録 | ✔ 会員支払一覧 | ✓参加イベント一覧 | ✓参加団体登録 | ✔団体会員情報一覧 | ✔取得資格一覧 |

#### 所属加盟団体情報

| 所属加盟団 | 所属加盟団体情報(最新) |                  |      |      |          |  |  |  |  |  |
|-------|--------------|------------------|------|------|----------|--|--|--|--|--|
| 年度    | 加盟団体ID       | 加盟団体名            | 所属区分 | 所属状態 | 加盟団体入会日時 |  |  |  |  |  |
|       | 0000000      | 公益財団法人日本ソフトテニス連盟 | 一般   | 仮登録  |          |  |  |  |  |  |
| 2022  | 13000000     | 東京都ソフトテニス連盟      | 一般   | 仮登録  |          |  |  |  |  |  |
|       | 13001001     | 東京都一般            | 一般   | 仮登録  |          |  |  |  |  |  |

#### 参加団体情報

| 参加団体情報  |       |        |      |      |      |        |          |
|---------|-------|--------|------|------|------|--------|----------|
| 団体ID    | 団体名   | 団体所属区分 | 年度   | 管理権限 | 団体区分 | 団体カテゴリ | 団体登録解除日時 |
| 1000000 | テスト団体 | なし     | 2022 | 管理者  | 一般   | カテゴリ1  |          |

団体登録状況の確認(1/4)「団体検索」 📢

「団体検索」より、団体登録状況が確認できます。

# ①加盟団体団体 > 団体検索

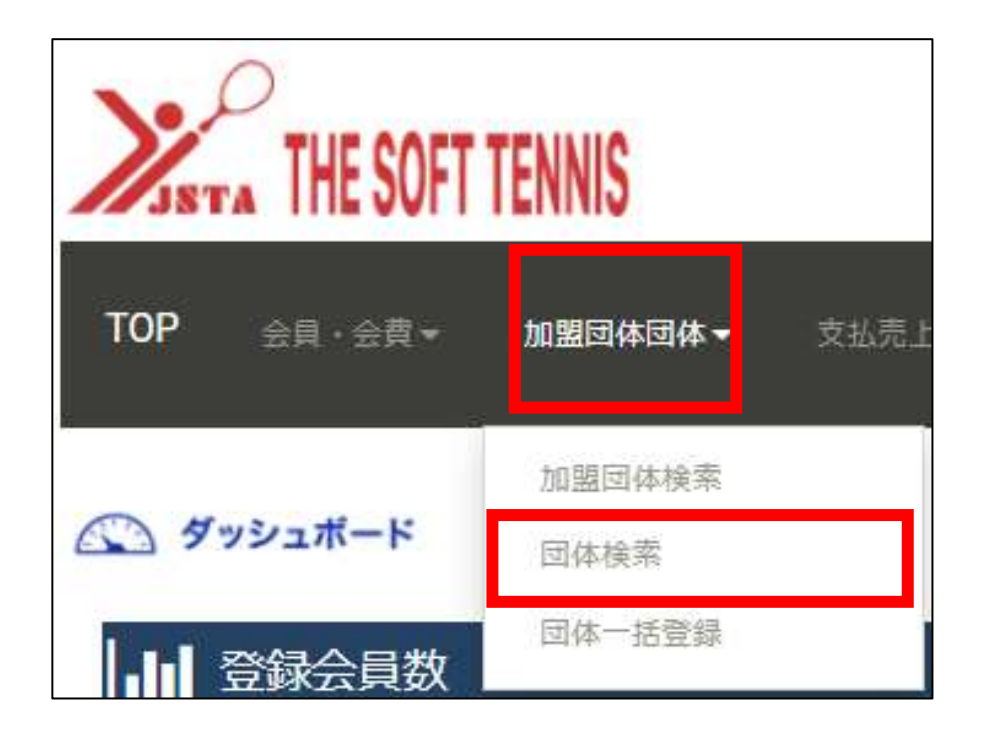

### ②団体検索画面が表示

| 团体検索                 |                            |                                          |                    |  |
|----------------------|----------------------------|------------------------------------------|--------------------|--|
| + #4                 |                            |                                          |                    |  |
| 回用0 (完全一致)           |                            |                                          |                    |  |
| 田祥名 (部分一致)           |                            |                                          |                    |  |
| 回係名 (フリカナ)<br>(部分一教) |                            |                                          |                    |  |
| 同体区分                 | 3                          |                                          | ~                  |  |
| 団体カテゴリ               | -                          |                                          | ~                  |  |
| 黑女别                  | <ul> <li>金ての男子の</li> </ul> | 文子() その物                                 |                    |  |
| 所属年度                 | 4                          |                                          | ~                  |  |
| 未所聞年度                | 12                         |                                          | ~                  |  |
| 所與新書和與連盟             | 4                          |                                          | ~                  |  |
| 都接触句 (完全             |                            |                                          |                    |  |
| at Using the         | 13                         |                                          | ~                  |  |
| 创体体展盘组织物             |                            | =~                                       | =                  |  |
| BELGARDE I           |                            |                                          | ~                  |  |
| 形成加盟的样               | +                          |                                          | ~                  |  |
| 1218                 | ロマスダー ロ T<br>ロ デスト直接       | EST,J () TEST,2 () T                     | ist,a              |  |
| 所解区分                 | ○ 一般(団体) ○ 高校(団体) ○ イベント参加 | 01/学生(図体) (01)<br>1 東京 (図体) (01)<br>(図単) | 李 (394)<br>5 (354) |  |
| お気に入り居体検索<br>司告      | • 200 चo                   | गम                                       |                    |  |
|                      |                            |                                          |                    |  |

# 団体登録状況の確認(2/4)「団体検索」 📢

必要な検索条件を入れて、団体検索を行います。

### ③団体検索条件を入力

| 团体ID (完全一致)           |                                                           |                                                  |   |
|-----------------------|-----------------------------------------------------------|--------------------------------------------------|---|
| 回体名 (部分一致)            |                                                           |                                                  |   |
| 団体名 (フリガナ) (部<br>分一致) |                                                           |                                                  |   |
| 训体区分                  | 中学                                                        |                                                  | 2 |
| 団体カテゴリ                | 120                                                       |                                                  |   |
| 男女用                   | ● 主て○ 男子                                                  | 0 女子() その他                                       |   |
| 所属年度                  | 2022年度                                                    |                                                  |   |
| 未所圓年度                 | 122                                                       |                                                  | 3 |
| 所属都道府原建国              |                                                           |                                                  | , |
| 督使蔡弓(完全一致)            |                                                           |                                                  |   |
| 都道府県                  | 22                                                        |                                                  |   |
| 包体情報要錄日時              |                                                           | <b>H</b> ~                                       | 1 |
| 登録解除日                 |                                                           |                                                  | 2 |
| 資格                    | 0 729-0                                                   | テスト資格                                            |   |
| 所闻这分                  | <ul> <li>一般(団体)</li> <li>高校(団体)</li> <li>イベント動</li> </ul> | □ 小学主(四体) □ 中学(四体)<br>□ 高専(団体) □ 大学(団体)<br>◎ 団体) | 0 |
| お気に入り団体検索可否           | ● 全て○ 町○                                                  | ) 不可                                             |   |
| 表示件数。                 | 50                                                        |                                                  |   |

#### <u>検索条件(一部)</u>

#### ■ 団体区分

一般、小学生、中学、高校、高専、大学

#### ■ 所属年度

2021年度、2022年度、2023年度

#### 検索例

「中学で2022年度に登録されている団体数を知りたい」 ⇒ 所属区分:中学、所属年度:2022年度 で検索 団体登録状況の確認(3/4)「団体詳細」

団体検索すると、検索結果が表示されます。

## ④団体検索結果一覧

押す

| 検<br>⊛ | 索結果<br>ァゥンロード ✔メール | 配信予約 |        |     |         |          |         |
|--------|--------------------|------|--------|-----|---------|----------|---------|
| 2,51   | 0件中 1~50件目         |      |        |     | 先頭 前个   | 1 2 3    | 4 5 6 2 |
|        | ↓■団体ID             | 团体区分 | ↓↑ 団体名 | 男女別 | 登録メンバー数 | ↓† 郵便番号  | ↓↑都道府県  |
| 1      | 1000000            | —般   | テスト団体  | その他 | 10人     | 162-8001 | 東京都     |
| 2      | 10000001           | 一般   | テスト団体  | その他 | 6人      | 162-8001 | 東京都     |

#### ⑤団体詳細画面の表示

| 団体詳細             |               |           |           |
|------------------|---------------|-----------|-----------|
| ◆戻る /変更 /支払い履歴-3 | ◎へ /参加イベント一覧へ | 团体登録者一覧出力 | /所属团件登録 / |
| 団体基本情報           |               |           |           |
| 団体ID             | 1000000       |           |           |
| 団体名              | テスト団体         |           |           |
| 団体名(フリガナ)        | テストダンタイ       |           |           |
| 団体名略称            | テスト           |           |           |
| 团体区分             | 一般            |           |           |
| 団体カテゴリ           | カテゴリ1         |           |           |
| 男女別              | その他           |           |           |

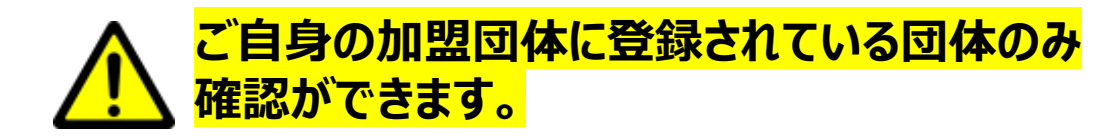

# 団体登録状況の確認(4/4)「団体詳細」

団体詳細から、団体の加盟団体への登録状況や、参加メンバーが分かります。

## ⑥団体詳細

| 団体詳細                                                                                                    |                              |         |            |        |          |    |                |       |            |                          |
|----------------------------------------------------------------------------------------------------|------------------------------|---------|------------|--------|----------|----|----------------|-------|------------|--------------------------|
| ←戻る /変更 /支払い履歴一覧へ /参加イベント一覧へ                                                                                                    | 団体登録者一覧出力                    | ✔所属団体登  | 録 🖍        | 团体管理者一 | ·覧       |    |                |       |            |                          |
|                                                                                                    |                              |         |            | - · -  |          |    |                |       |            |                          |
| 団体登録者一覧出力                                                                                                    | <u>所属</u> た                  | 加盟団     | 体情         | 青報     |          |    |                |       |            |                          |
| ンプ<br>2022年度 団体登録者一覧 m/H : 2022/11/18<br>m/h年 :                                                                                                    | 所属状況(最新)<br>年度<br>2022 10000 | 加盟团体10  | 日期周い」うり    | 加盟団体を  | 4        |    | 所属区分<br>一般(同体) | 所編状語  | 加盟团体入      | 会日時<br>22/06/08 15:59:45 |
| 古代文分 — 七次 第編単編編編 (日本世初ム) S # 1 2 3 4 2 4 3 4 2 3 4 2 3 |                              |         | anne 2 2 1 |        |          |    | 12 144177      | 23.27 |            | 22 SW 95 TA SHO          |
| ###14#<br>長糸 第451-2 名札(272) アンアイタマル<br>ドーダアド)-3 excpendingustures 単数<br>開始第年<br>日本                                                                                                    |                              | 言埋者     | <u>, X</u> | シハー    |          |    |                |       |            |                          |
| Initial Control         Initial Control         Initial Control           Initial Control         Initial Control         Initial Control         Initial Control           Initial Control         Initial Control         Initial Control         Initial Control         Initial Control           Initial Control         Initial Control         Initial Control         Initial Control         Initial Control         Initial Control           Initial Control         Initial Control         Initial Contro         Initial Contro         In                                                                                                    | JSTA2100000                  | 7 一般会員  |            | 登録     | 日本連盟     | 男性 |                |       | 2000/10/10 | 2021/04/01<br>00:00:00   |
| By         ADD         ADD                                                                                                    | JSTA210000                   | )5 一般会員 | 一般         | 登録     | 軟庭<br>太郎 | 男性 |                |       | 2000/01/01 | 2022/06/24<br>14:03:05   |
|                                                                                                    | L                            |         |            |        |          |    |                |       |            |                          |

お支払い状況の確認(1/4)「支払検索」

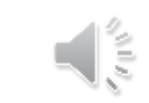

「支払検索」より、団体や個人のお支払い状況が確認できます。

# ①支払売上 > 支払検索

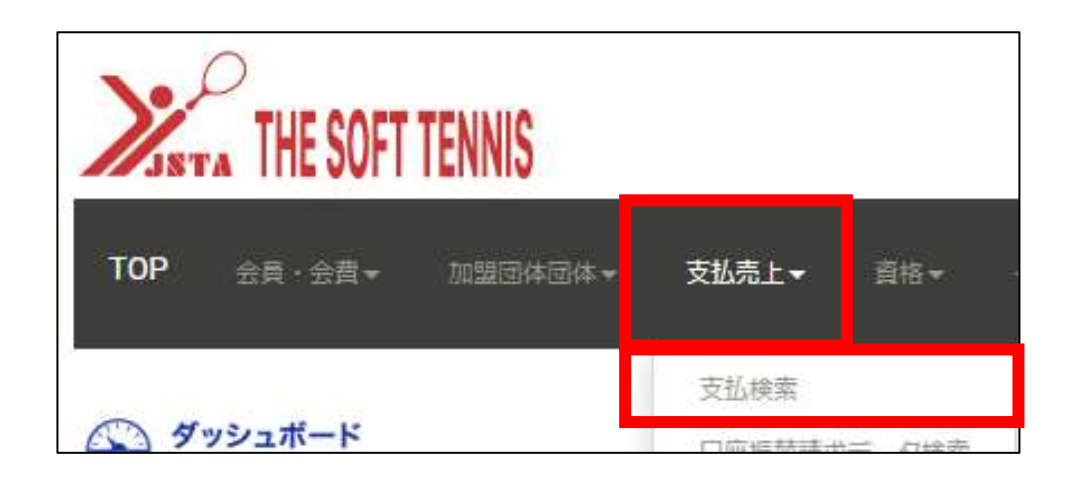

### ②支払検索画面が表示

| 支払検索         |                                        |     |  |
|--------------|----------------------------------------|-----|--|
| <b>←</b> 戻る  |                                        |     |  |
| 支払細目         | ● 全て () 会費 () 参加費                      |     |  |
| 支払種別         | ● 全て○ 団体支払○ 会員支払                       |     |  |
| 支払方法         | ● 全て○ クレジット○ コンビニ支払い○ 口座振替○ 無料         |     |  |
| 支払ステータス      | ● 全て ○ 確定 ○ 入金待ち ○ 失敗 ○ 入金期限切れ ○ キャンセル |     |  |
| 支払日時         |                                        | ~   |  |
| 入金日時         | <b></b>                                | ~ 🖿 |  |
| 確定日時         | <b></b>                                | ~   |  |
| オーダーID(完全一致) |                                        |     |  |
| ラベル(部分一致)    |                                        |     |  |
| 表示件数 *       | 50                                     | ~   |  |
|              | Q検索                                    |     |  |

# お支払い状況の確認(2/4)「支払検索」

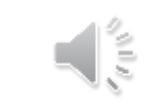

必要な検索条件を入れて、支払検索を行います。

## ③支払検索条件を入力

| 支払検索         |                                |                  |             |                                            |  |
|--------------|--------------------------------|------------------|-------------|--------------------------------------------|--|
| ←戻る          |                                |                  |             |                                            |  |
|              |                                |                  |             |                                            |  |
| 支払細目         | ○ 全て () 会費 () 参加費              |                  |             |                                            |  |
|              | セット会 <b>書名(部分</b><br>一致)       |                  |             |                                            |  |
|              | 会費バリエーション<br>名(部分一致)           |                  |             |                                            |  |
|              | 団体所属区分                         | ) 指導<br>) 小学     | 者 ()<br>生(( | 〕 一般 □ 小学生 □ 中学生 □ 高<br>団体) □ 中学(団体) □ 高校( |  |
| 支払種別         | ● 全て○ 団体支払○ 会員支払               |                  |             |                                            |  |
| 支払方法         | ● 全て○ クレジット○ コンビニ支払い○ 口座振替○ 無料 |                  |             |                                            |  |
| 支払ステータス      | ○ 全て                           | 50 <del>\$</del> | 敗(          | ○ 入金期限切れ ○ キャンセル                           |  |
| 支払日時         |                                |                  | $\sim$      | <b></b>                                    |  |
| 入金日時         |                                |                  | $\sim$      | <b></b>                                    |  |
| 確定日時         | 2022/10/01                     |                  | $\sim$      | 2022/10/31                                 |  |
| オーダーID(完全一致) |                                |                  |             |                                            |  |
| ラベル(部分一致)    |                                |                  |             |                                            |  |
| 表示件数 *       | 50                             |                  |             | ~                                          |  |
|              | ◎ 糖 検索                         | する               | 5           |                                            |  |

検索条件(一部)
 ● 支払細目
 全て、会費、参加費
 ● 支払ステータス
 全て、確定、入金待ち、キャンセル・・・他
 検索例

## 「2022年10月の会費お支払い合計が知りたい」

⇒ 支払細目:会費、支払いステータス:確定

確定日時:2022/10/1~31 で検索

お支払い状況の確認(3/4)「支払詳細」 👞

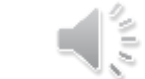

支払検索すると、検索結果が表示されます。

## ④支払検索結果一覧

|    | 検索結果        |                         |              |                        |         |         |         |                                                                                                    |
|----|-------------|-------------------------|--------------|------------------------|---------|---------|---------|----------------------------------------------------------------------------------------------------|
|    | 検索結果合計金額    |                         |              | ,340円                  |         |         |         |                                                                                                    |
|    | 検索結果システム利用料 |                         |              | 870円                   |         |         |         |                                                                                                    |
|    | 16          | 件中 1~16 件目              |              |                        |         |         |         | 前へ 1 次へ 日                                                                                                |
|    |             | ↓『オーダーID                | 支払者名         | 団体名                    | ↓↑ 支払細目 | ↓↑ 支払種別 | ↓↑ 支払方法 | セット会費名                                                                                                   |
|    | 1           | jsta-<br>order001000058 | 支払者を<br>確認する | テスト<br>団体              | 会費      | 団体支払    | クレジット   | <ul> <li>北海道&lt;札幌</li> <li>一般 個</li> <li>人登録料</li> <li>北海道&lt;札幌</li> <li>指導者</li> <li>個人登録料</li> </ul> |
| 押す | 2           | jsta-<br>order001000051 | 支払者を<br>確認する | DNP<br>コール<br>センタ<br>一 | 会費      | 団体支払    | クレジット   | 青森 < 青森全<br>域 > 小学生<br>個人登録料                                                                             |

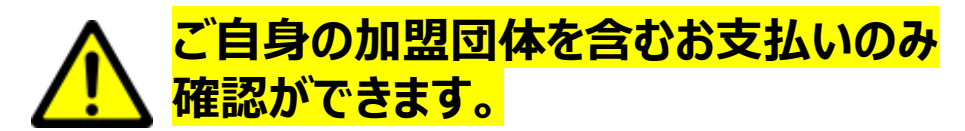

### ⑤支払詳細画面の表示

| 支払詳細     |                     |  |
|----------|---------------------|--|
| ←戻る      | 更                   |  |
| オーダーID   | jsta-order001000058 |  |
| 代行会社取引ID |                     |  |
| 団体名      | テスト団体               |  |
| 支払者      | JSTA21000000        |  |
| 支払細目     | 会費                  |  |
| 支払種別     | 団体支払                |  |
| 支払方法     | クレジット               |  |
| 支払ステータス  | 確定                  |  |
| 申込日時     | 2022/10/04 16:33:19 |  |
| 入金日時     | 2022/10/04 16:33:19 |  |
| 確定日時     | 2022/10/04 16:33:19 |  |

# お支払い状況の確認(4/4)「支払詳細」 📢

#### 支払詳細から、お支払いの内訳や対象者、対象団体等が分かります。

### ⑥支払検索結果一覧

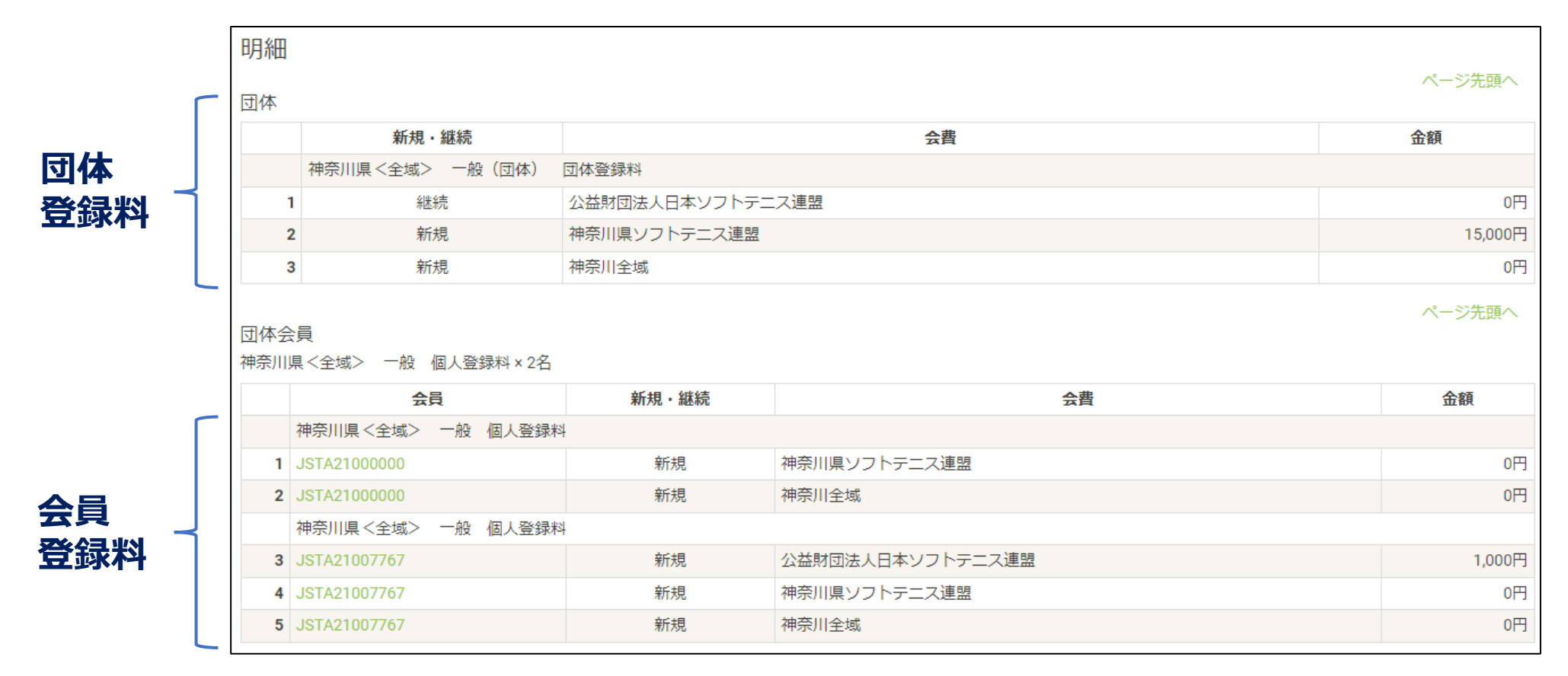